## Beknopte handleiding inloggen Magister 6

Tip: het is raadzaam om in te loggen op een laptop op PC, omdat de volgende procedure niet altijd werkt op een tablet of mobiel apparaat.

Ga naar onze website: <u>https://berlage.espritscholen.nl/home/</u> Onderaan de pagina vindt u de knop voor magister.

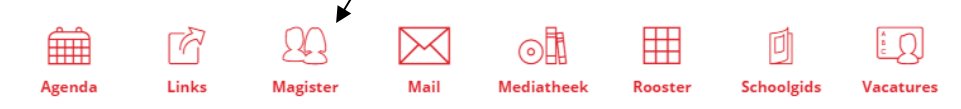

## U ziet nu het volgende scherm:

| Intoggen                     |
|------------------------------|
| Gebruikersnaam               |
| Wachtwoord                   |
| Gebruikersnaam onthouden     |
| inloggen                     |
| geen toegang tot je account? |
|                              |

Log in met uw gebruikersnaam en wachtwoord.

## Let op:

- U moet inloggen met uw ouderaccount. U kunt zich niet inschrijven voor een ouderavond via het magisteraccount van uw zoon/dochter.
- Het inschrijven gaat alleen via internet. U kunt geen app gebruiken.
- De functionaliteiten van magister werken het best op een PC
- Mocht u uw gegevens niet meer hebben, dan kunt u contact opnemen met <u>administratie@berlagelyceum.eu</u>. Vermeld dan duidelijk uw eigen naam, de naam van uw zoon/dochter en zijn/haar klas.

## U ziet nu het volgende scherm:

| lagister 🕘                                                                                                    |                                                                                                    |                                                                                                    | 🗘 📑 uitloggen              |
|----------------------------------------------------------------------------------------------------|----------------------------------------------------------------------------------------------------|----------------------------------------------------------------------------------------------------|----------------------------|
| <≡                                                                                                    | donderdag, 5 februari 20                                                                                                    |                                                                                                    | 🖉 schermindeling           |
| Mandaag         Agenda         Thomas van Zwam         Manwezigheid         Image: State state stat | Vandaag<br>08:20 - 09:10<br>1 nsl - DUN - 4MKnsl (01<br>09:10 - 10:00<br>2 nsl - DUN - 4MKnsl (01<br>Het overrådt                                                                                                    | Vandaag<br>Magister opent standaard het Vandaagscherm. Op dit scherm wordt de meest recente/relevante informatie voor de<br>gebruiker getoond. Enkele belangrijke onderdelen van dit scherm zijn:<br>1 Persoonlijke gegevens<br>Belijk je persoonlijke gegevens en klik<br>door naar je persoonlijke instellingen.                                                                                                    |                            |
| Below       We ELO       Image: Elegen indexen       Image: Elegen indexen       Image: Ele                                                                                                    | 10:00 - 10:50<br>S ne - HiA - 4H2 (12)<br>Hist alpaned<br>11:10 - 12:00<br>M en - MEL - 4H2 (38)<br>12:00 - 12:50<br>S ak - DIG - 4MLak (52)<br>13:15 - 14:05<br>G ak - DIG - 4MLak (52)<br>14:05 - 14:55<br>P ec - HOH - 4MCec (32)<br>Tour beeindigen                                                                                                    | <ul> <li>Unorgen <ul> <li>Unorgen <ul> <li>Aurt dess in- en utklappen, zodat jij ds, kurt dess in- en utklappen, zodat jij ds, kurt berutta.</li> <li>Schermücheling aappasset optimaal, kurt berutta.</li> <li>Schermücheling aappasset personalijke voorkeur de positie en grootte van de onderdelen op het vandaagscherm.</li> </ul> </li> <li>Tour niet meer tonen <ul> <li>Output</li> </ul> </li> </ul></li></ul> | omende week                |
|                                                                                                    | Dearth and any of the second second s | Laatste gemiddelde cijfers           PO cijfer           Nederlandse taal         6,3           Engelse taal         7,1           natuur- en sch         6,8                                                                                                    | PO Ge<br>5,5<br>3,2<br>5,7 |

Aan de linkerkant ziet u de mogelijkheden die u als ouder heeft. Binnenkort ontvangt u een mail met link om u op te geven voor de 10-minutengesprekken. Zodra u die link heeft verschijnt er een extra icoontje links onderin (zie voorbeeld hieronder).

| Magister              | 🗘 🖻 uttagen                                       |                                                                 |  |
|-----------------------|---------------------------------------------------|-----------------------------------------------------------------|--|
| <=                    | Ouderavond overzicht                              | teravond oversicht                                              |  |
| 💣 Vandaag             | ouderavoid februari 2015<br>inschrijven tot 27-02 | test 5-2-2015                                                   |  |
| Agenda<br>Roel Reserv | 10 minuten gesprekken<br>inschrijven tot 27-02    | U bent uitgenodigd voor de volgende auderavond: test 5-2-2013   |  |
| 🖌 Aanwezigheid        | test 5-2-2015<br>inschrijven tot 09-02            | Inschrijven is mogelijk tot maandag 09 februari 2015 14:00 uur. |  |
| 10 Offeroveracht      |                                                   |                                                                 |  |
| 🐮 Е.О                 | •                                                 |                                                                 |  |
| loormiddeien          |                                                   |                                                                 |  |
| P Ouderavend          |                                                   |                                                                 |  |